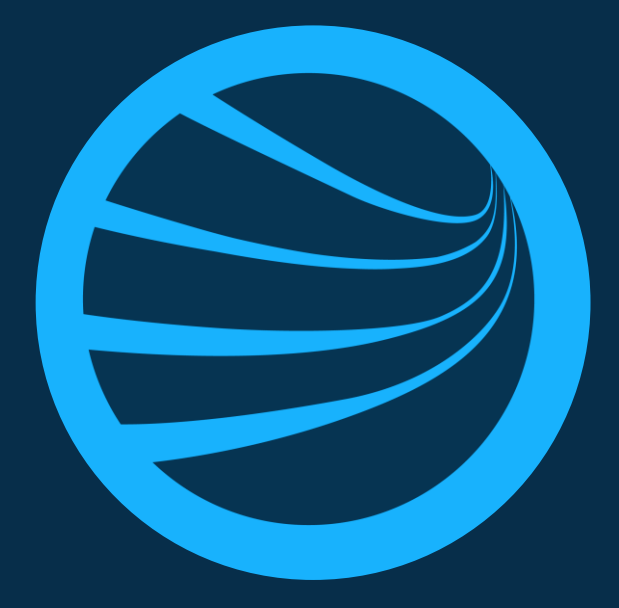

## Client Portal 1.34 Release Overview

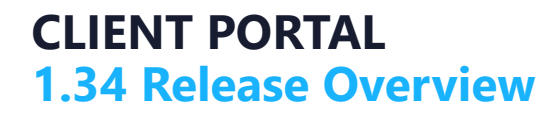

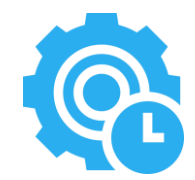

## Feature Summary

- 1. Crew Module View Crew Member Logged In Status
- 2. Training Module Transfer Classroom Training Event Attendee (Single)

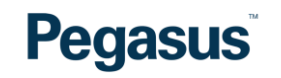

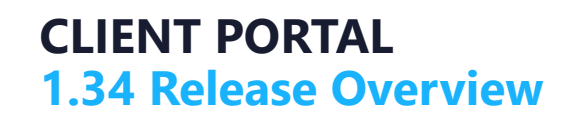

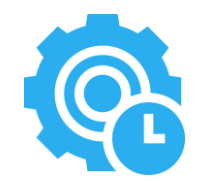

## 1. Crew Module – View Crew Member Logged In Status

| View Crew Members Logged In Status.             |                                                                                                   |                     | Members<br>Members for Brooke - Test                                                 | Crew                        |                   | \$                   |
|-------------------------------------------------|---------------------------------------------------------------------------------------------------|---------------------|--------------------------------------------------------------------------------------|-----------------------------|-------------------|----------------------|
|                                                 |                                                                                                   |                     | C Logged In (3)                                                                      | (0) Warning (0)             | () Overstayer (0) | () Not Logged In (5) |
| Members<br>Members for Bruske                   | - Test Crew                                                                                       | *                   | Search                                                                               |                             |                   |                      |
| C Logged In (3)<br>Search                       | Image: Warning (0) Image: Overstayer (0)                                                          | • Not Logged In (5) | Adam Stojanovs<br>PEGASUS MAN                                                        | ski<br>AGEMENT PTY. LIMITED |                   | 3732011              |
| Adam Stoj<br>PEGASUS                            | janovski<br>5 MANAGEMENT PTY. LIMITED                                                             | 3732011 >           | Catherine Kenda<br>PEGASUS MAN                                                       | all<br>AGEMENT PTY. LIMITED |                   | 1927568 🝾            |
| Alan Dayk                                       | t <b>in</b><br>6 MANAGEMENT PTY. LIMITED                                                          | 3351834             | Compliant Worker       1933247         PEGASUS MANAGEMENT PTY. LINITED       1933247 |                             |                   |                      |
| Ali Bakhst                                      | ni<br>5 MANAGEMENT PTY. LIMITED                                                                   | 3740325 >           |                                                                                      |                             |                   |                      |
| Anika Rile<br>PEGASUS<br>Pegasus N<br>Pegasus S | ry<br>5 MANAGEMENT PTY. LIMITED<br>Aanagement Pty. Limited [TfNSW]<br>iafety And Training Pty Ltd | 648608              | Filter by <b>Status.</b>                                                             |                             |                   |                      |
| Ann Smith<br>ONSITE T<br>Pegasus N              | RACK EASY PTY LIMITED<br>/anagement Pty. Limited [TfNSW]                                          | 3099668             |                                                                                      |                             |                   |                      |
| Ben Satch<br>PEGASUS<br>Pegasus N               | ell<br>5 MANAGEMENT PTY. LIMITED<br>⁄Ianagement Pty. Limited [Training Data]                      | 3101131             |                                                                                      |                             |                   |                      |
| Catherine<br>PEGASUS                            | Kendall<br>5 MANAGEMENT PTY. LIMITED                                                              | 1927568 >           |                                                                                      |                             |                   |                      |
| regasus<br>PEGASUS                              | t <b>Worker</b><br>5 MANAGEMENT PTY. LIMITED                                                      | 1933247 >           |                                                                                      |                             |                   |                      |

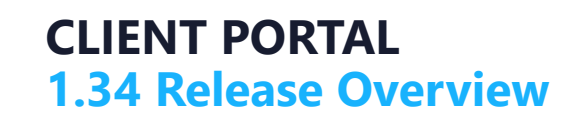

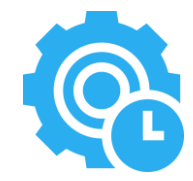

## 2. Training Module – Transfer Classroom Training Event Attendee (Single)

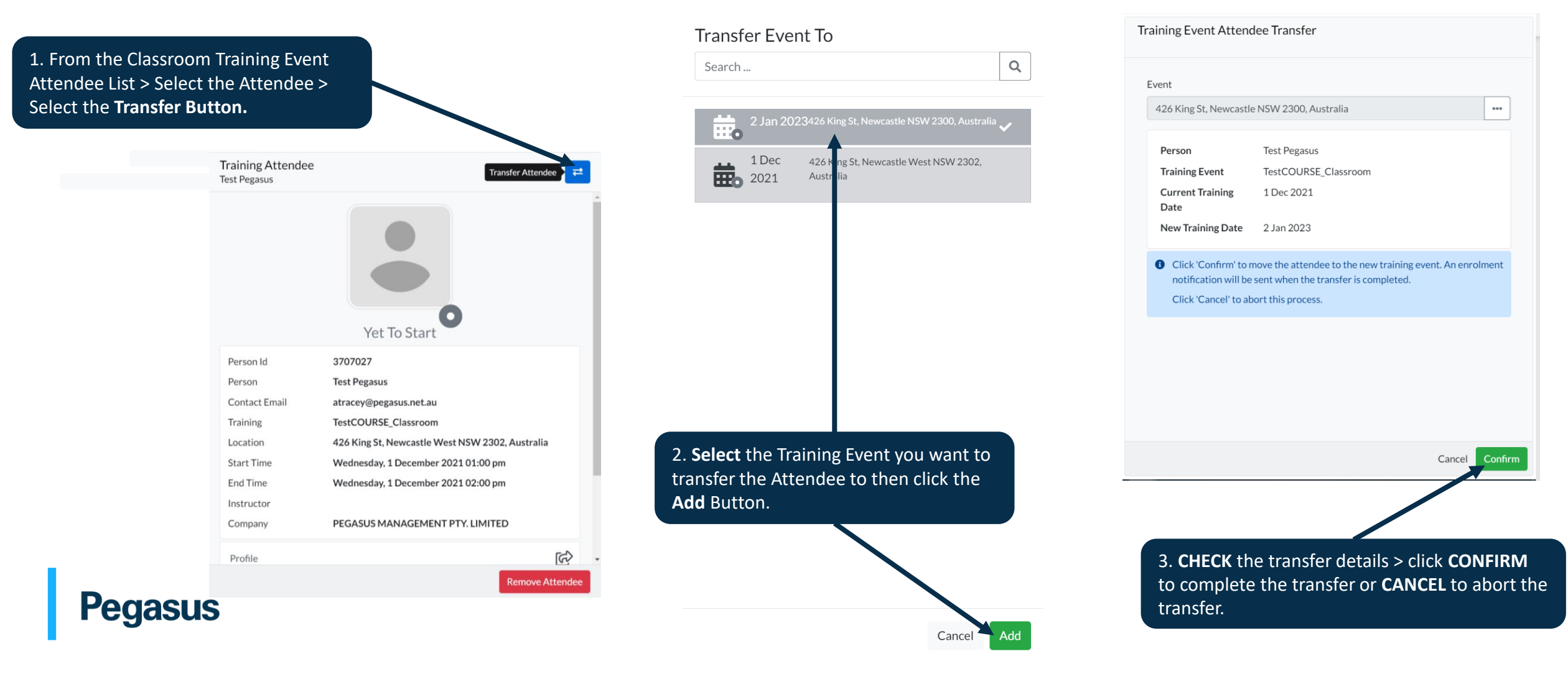